# Roles and Wages Split by Location: Configuring Employees

Last Modified on 12/24/2023 1:48 pm MST

## Adding a New Employee to a Location

- 1. First search to see if employee exists in the company. If employee already exists, apply Working Location status to the desired schedules.
- 2. Enter employee into the POS. Two important notes: **use the exact name spelling**, **with complete first and last names** and **assign intended roles**.

## "Confirming" Employee

Teamwork will prompt you to "Confirm" an employee - which is to verify that the employee does not already exist in the company / Teamwork.

On the Schedule, employees needing confirmation will show the following symbol

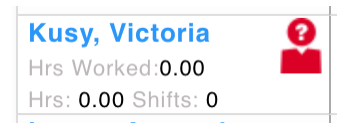

From the Dashboard, employees are listed

| Newly Imported Employees                                                                                            |                                                                                                   |  |  |  |  |  |  |
|----------------------------------------------------------------------------------------------------|---------------------------------------------------------------------------------------------------|--|--|--|--|--|--|
| Employees Needing                                                                                                   | g Confirmation                                                                                    |  |  |  |  |  |  |
| Confirm Import                                                                                                    | Victoria Kusy imported from 'Giuseppe' needs to be setup in Dolce Clock imported on Jan 21, 2019  |  |  |  |  |  |  |
| Confirm Import Jefrey Ventura imported from 'Double Knot' needs to be setup in Dolce Clock imported on Jan 12, 2019 |                                                                                                   |  |  |  |  |  |  |
| Confirm Import                                                                                                    | Carlos Nufio imported from 'Double Knot' needs to be setup in Dolce Clock imported on Jan 4, 2019 |  |  |  |  |  |  |

#### To "Confirm" an employee

- 1. Press the **Confirm** link
- 2. You will be prompted to review possible matches, or or add as new.

| Lost Name, Middle Name, First Name |                          |                                                                 |                           |                |                                            |  |
|------------------------------------|--------------------------|-----------------------------------------------------------------|---------------------------|----------------|--------------------------------------------|--|
|                                    |                          | Kusy                                                            |                           | /ictoria       |                                            |  |
| Add E                              | mployee as New           | Merge with a<br>(Sele                                           | n Existin<br>ct name belo | g Employee     | This is not a Person<br>(POS Ring-In Code) |  |
| oloyee Might be:                   |                          |                                                                 | Find an em                | ployee         |                                            |  |
| Trama, Victoria                    | 🤜 trama                  | kusy, victoria                                                  | Q                         | search for a m | natching employee                          |  |
| Victoria, Ryan                     | 🤜 kusy, y                | victori <del>a, ry</del> a <del>n</del>                         |                           |                |                                            |  |
| Ruby, Brian                        | <b>⊰ </b> <u>rk</u> ub⊴y | r, <del>b</del> victorian                                       |                           |                |                                            |  |
| Tabb, Richard                      | 🤜 tabb <u>kı</u>         | <u>isy</u> , <del>r</del> vic <del>ha</del> tor <del>d</del> ia |                           |                |                                            |  |
| Ashby, Brian                       | r akushl                 | əy, <mark>əvictorian</mark>                                     |                           |                |                                            |  |
| Tien, Vince                        | 式 <del>tien</del> ku     | <u>sy</u> , vi <mark>nce</mark> toria                           |                           |                |                                            |  |
| Caro, Virginia                     | 🤜 caro <u>ku</u>         | <u>sy</u> , vi <u>cto</u> r <del>gin</del> ia                   |                           |                |                                            |  |
| Fanelli, Mia                       | 🤜 fanelli                | kusy, <mark>m</mark> victoria                                   |                           |                |                                            |  |
| Reyes, Feliciano                   | 🤜 <del>reye</del> ku     | <u>isy</u> , <mark>fel</mark> victoriano                        |                           |                |                                            |  |

3. After **Confirming**, you will be directed to the verify the employees schedules and roles.

## Edit Profile for Victoria Kusy

| Profile Schedules / Roles Salary / Wages Permissions Employee Alerts   Filter by Location: Giuseppe \$   Schedules - Primary Schedule is Giuseppe - FOH: Giuseppe Server | Employee R                     |  |  |  |  |  |  |
|----------------------------------------------------------------------------------------------------|--------------------------------|--|--|--|--|--|--|
| Filter by Location: Giuseppe +<br>Schedules - Primary Schedule is Giuseppe - FOH: Giuseppe Server                                                                        |                                |  |  |  |  |  |  |
|                                                                                                    | Filter by Location: Giuseppe + |  |  |  |  |  |  |
| Primary Working View                                                                                                    |                                |  |  |  |  |  |  |
| Giuseppe<br>FOH                                                                                                    |                                |  |  |  |  |  |  |
| Giuseppe Server                                                                                                    |                                |  |  |  |  |  |  |
| Giuseppe Host                                                                                                    |                                |  |  |  |  |  |  |
| Giuseppe Bartender                                                                                                    |                                |  |  |  |  |  |  |
| Giuseppe Barback                                                                                                    |                                |  |  |  |  |  |  |
| Giuseppe Runner                                                                                                    |                                |  |  |  |  |  |  |
| Giuseppe Busser                                                                                                    |                                |  |  |  |  |  |  |
| Giuseppe Cleaner                                                                                                    |                                |  |  |  |  |  |  |
| Giuseppe Training for Import Only                                                                                                    |                                |  |  |  |  |  |  |
| Giuseppe BOH                                                                                                    |                                |  |  |  |  |  |  |
| MGT<br>Giuseppe MGT FOH                                                                                                    |                                |  |  |  |  |  |  |
| Roles                                                                                                    |                                |  |  |  |  |  |  |
| Employee's Roles: (drop here) All Roles: (drag from here)                                                                                                    |                                |  |  |  |  |  |  |
| Training Server Training                                                                                                    |                                |  |  |  |  |  |  |
| Server X                                                                                                    |                                |  |  |  |  |  |  |

4. Lastly, from the employee's Profile tab, verify phone and email, and INVITE.

| Edit F               | Profile for                | Victoria                                                     | Kusy             | $\overline{\ }$               |                                                                    |                  |
|----------------------|----------------------------|--------------------------------------------------------------|------------------|-------------------------------|--------------------------------------------------------------------|------------------|
| Profile              | Schedules / Boles          | Salary / Wages                                               | Permissions      | Employee Alerts               | Poplovee Reminders & Certificati                                   | Dack to Entiploy |
| <u>Esser</u>         | ntial Contact Inf          | ormation                                                     |                  |                               |                                                                    | Active           |
| First Na             | me (or nickname)           | Email Address                                                |                  | Employee Log                  | in Invite                                                          |                  |
| Victoria             | a                          | victoriakusy@gma                                             | mq3.50m          | Kusy, V                       |                                                                    |                  |
| Legal Fi<br>Middle M | rst Name (payroll)<br>Name | Verification Key:<br>Email Me the Key<br>Verification key mu | st be entered to | Current Passw<br>New Password | ord Send Password<br>Reset<br>Password must<br>contain at least: 6 |                  |

### **Editing Wages**

Wages and roles are unique between locations.

When applying wages or roles, begin by using the Location Filter.

Then apply wages per usual.

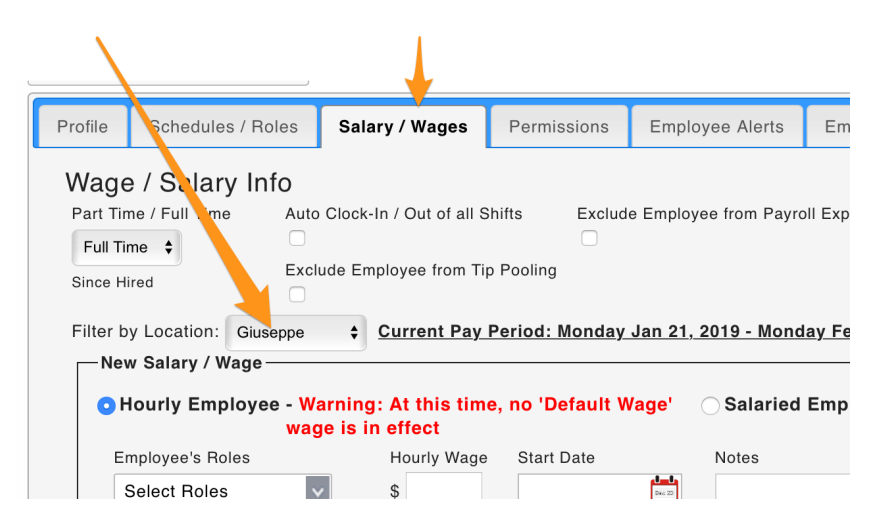

### Removing Employees

#### If employee only works a single location

Inactivate from the Employee Page, or employee's Profile tab

|                |                                                                  |                            | $\mathbf{X}$ |                                            |
|----------------|------------------------------------------------------------------|----------------------------|--------------|--------------------------------------------|
| 😑 Sushi        | Vrfy Txt / Email - 95% Only One, 14% Both                        |                            |              | Add Existing Employees                     |
| Name           | Email Send Verify                                                | Phone Send Verify Username | Lang         | Peril ssions Active Invite All Unactivated |
| Unassigned     | Edit                                                             |                            |              |                                            |
| Brown, Patrick | Edit Edit Avail / Prefs Unverified: No Emails patrick@toasty.com | (215) 360-5723 Brown, P    | Eng          | Invite (Activated)                         |

#### If employee works your location as a Secondary or Working location

From the employee's Schedule Tab, UNCHECK your working/viewing location

#### checkboxes

| Profile                                                                                          | Schedules / Roles | Salary / Wages | Permissions | Employee Alerts |  |  |  |  |
|--------------------------------------------------------------------------------------------------|-------------------|----------------|-------------|-----------------|--|--|--|--|
| Filter by Location: Penn Sushi 🐳<br>Schedules - Primary Schedule is Varp & Crown - BOH: Harp BOH |                   |                |             |                 |  |  |  |  |
|                                                                                                  |                   | Primary Vork   | king View   |                 |  |  |  |  |
| Penn S<br>FOH                                                                                    | Sushi             |                |             |                 |  |  |  |  |
| Sush                                                                                             | i                 | $\bigcirc$     | ✓ ✓         |                 |  |  |  |  |
| MGT                                                                                              |                   |                |             |                 |  |  |  |  |
| Sush                                                                                             | i MGT             | $\bigcirc$ (   |             |                 |  |  |  |  |

## If your location is the employee's Primary location, but the employee additionally works at other locations

Contact HR / Full Admin, to remove employee from the company, or re-assign a new Primary Location